## راهنمای خرید غذا از رستوران های آزاد (یاس):

• جهت ورود به اتوماسيون تغذيه مي توانيد از طريق اينترنت گوشي موبايل و رايانه به صورت زير اقدام نمائيد.

• ابتدا در مرور گر موبایل یا رایانه عبارت https://sfd.ui.ac.ir را تایپ نمائید

• پس از ورود به سامانه،صفحه ای مطابق با شکل زیر برای شما باز خواهد شد.

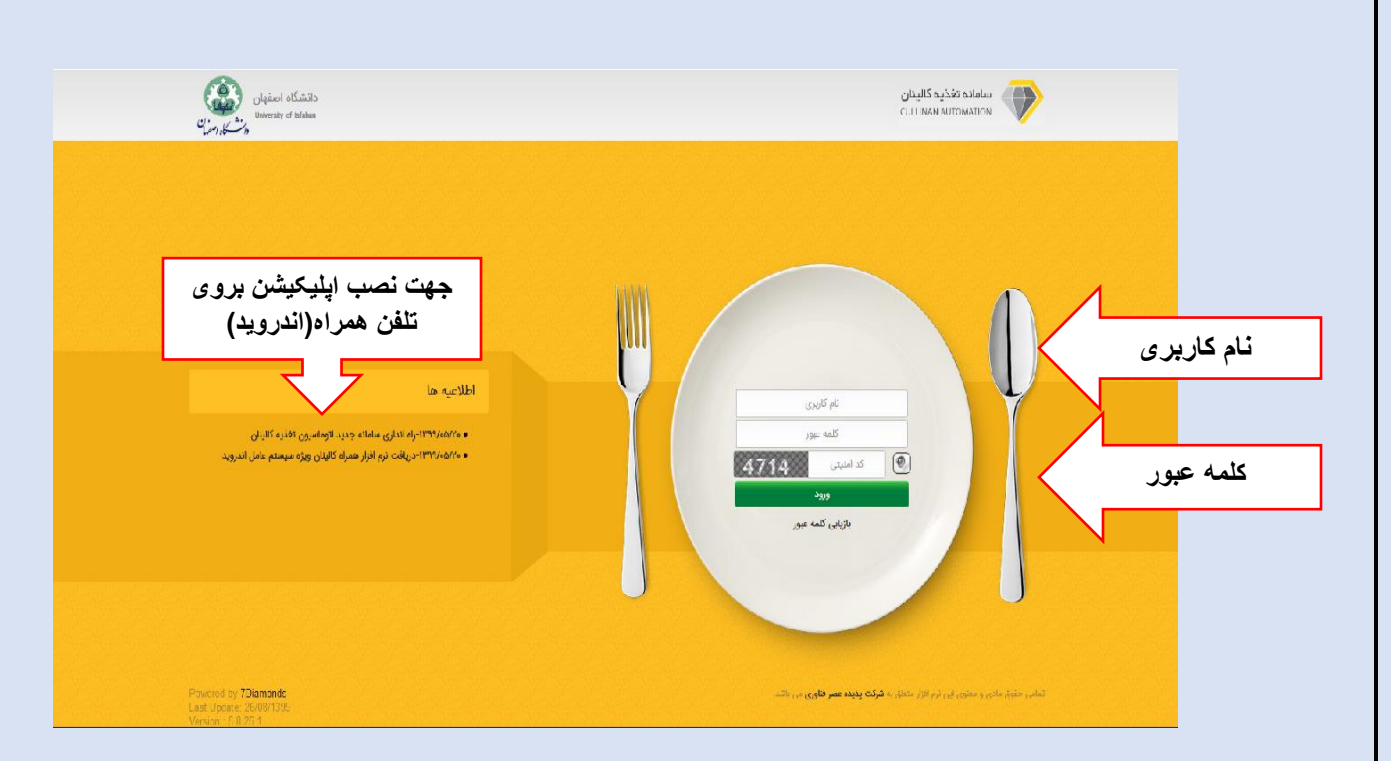

• نام کاربری و کلمه ی عبور برای ورود دانشجویان به شرح زیر خواهد بود :

- دانشجویان ایرانی دارای کارت دانشجویی برای ورود به سامانه از شماره دانشجویی به عنوان نام کاربری و از کد ملی به عنوان کلمه عبور استفاده نمایند .در صورتیکه کد ملی با عدد صفر شروع می شود آن را در ابتدای کلمه عبور وارد نکنید.
- ۲. دانشجویان غیر ایرانی دارای کارت دانشجویی برای ورود به سامانه از شماره دانشجویی به عنوان نام کاربری و از شماره گذرنامه به عنوان کلمه عبور استفاده نمایند. در صورتیکه شماره گذرنامه با عدد صفر شروع می گردد، صفر را وارد نکنید.

• پس از ورود به سامانه، در سمت راست ، صفحه ای به شکل زیر برای شما نمایش داده خواهد شد که باید گزینه ی **رزروو** خرید غذا، ودر مرحله ی بعد گزینه ی خرید ازرستوران را انتخاب نمائید

| یشخوان 🗧             | ÷  |
|----------------------|----|
| الینان من            | 5  |
| هريف اطلاعات پايه 🗧  | 3  |
| اھبری سیستم 🗧        |    |
| زرو و خرید غذا       |    |
| زرو و خرید هفتگی غذا | 2  |
| یش فراموشی           | ė  |
| فرید از رستوران      |    |
| نرید روزفروش         | >  |
| ىبد غذايى 🗧          | υ  |
| مکانات سیستم         | 3  |
| زارشات >             | 5  |
| رداخت اینترنتی 🧹     | ÷. |
| ظرسنجی >             | ذ  |
|                      |    |
|                      |    |

•با کلیک بر روی گزینه ی خرید از رستوران صفحه ای به شکل ذیل برای شما باز خواهد شد

•در این صفحه ابتدا وعده ی غذائی (صبحانه،ناهار،شام) و رستوران (یاس یک ، یاس دو) مورد نظر خود را انتخاب نمائید .

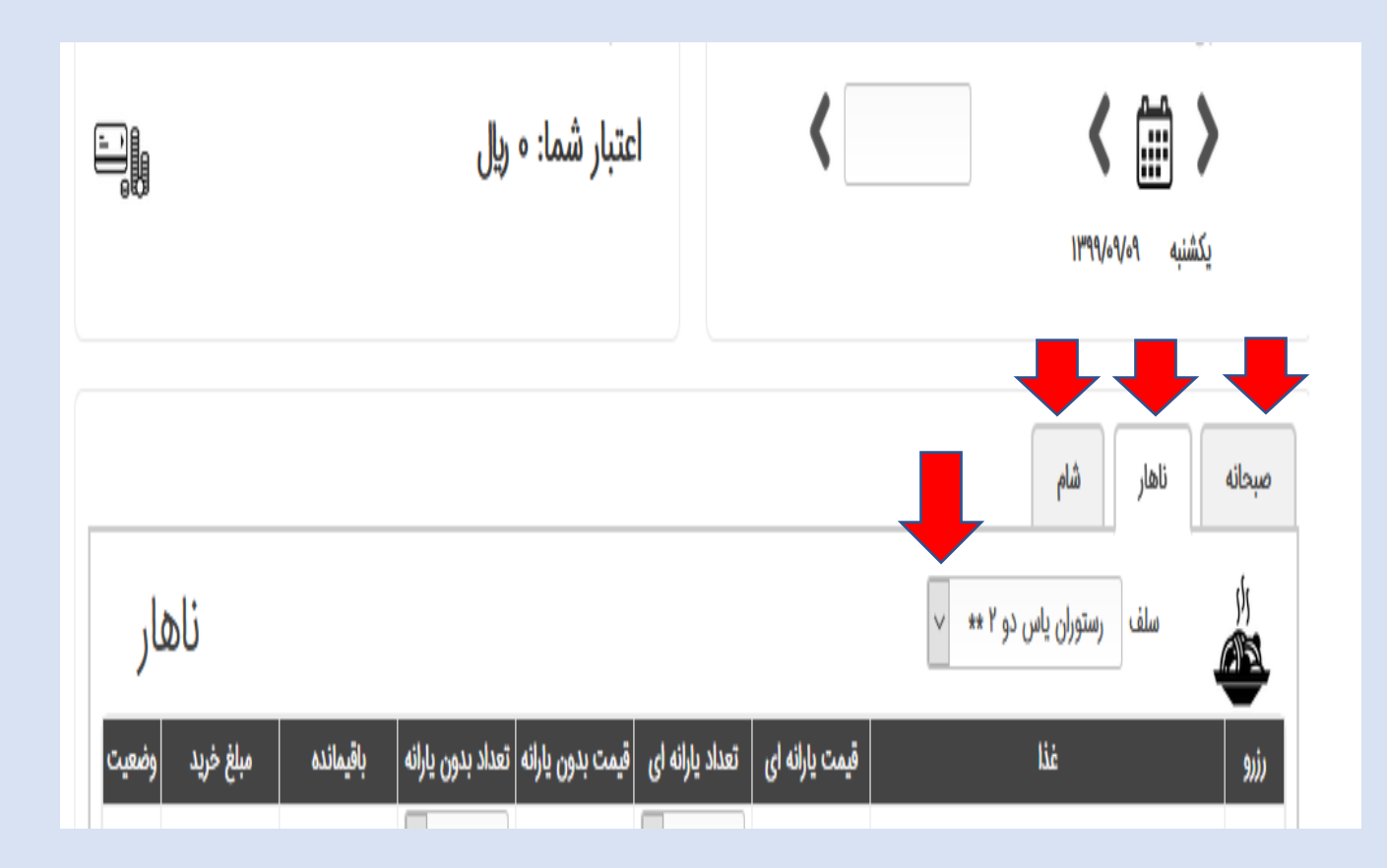

| رای شما نشان داده می شود. | ، به شکل زیر ب | د در وعده ي انتخابي | غذائی های موجوه | • با انتخاب اين دو گزينه ، منو |
|---------------------------|----------------|---------------------|-----------------|--------------------------------|
|---------------------------|----------------|---------------------|-----------------|--------------------------------|

|   |                 |            |                   | عتبار              | -     |             |                | <u>ج</u>                    | – انتخاب تاري |
|---|-----------------|------------|-------------------|--------------------|-------|-------------|----------------|-----------------------------|---------------|
| Ŀ |                 |            | ريال              | عتبار شما: ه       | 1     |             | <              | ېکشنبه ۹-۱۳۹۷               | 2             |
|   |                 |            |                   |                    |       |             |                |                             |               |
|   |                 |            |                   |                    |       |             |                | ناهار شام                   | صبحانه        |
|   | ناهار           |            |                   |                    |       |             |                | سلف رستوران یاس دو ۲ ** 🗸   |               |
| c | مبلغ خريد وضعين | باقيمانده  | تعداد بدون يارانه | قيمت بدون يارانه ا | نه ای | تعداد ياران | قیمت یارانه ای | غذا                         | 9111          |
|   | ô               | γ          | v •               | 00000              | ~     | 0           | 10000          | چلو خورشت کرفس              |               |
|   | 0               | ١          | v •               | 150000             | ~     | o           | 41000          | زرشک پلو یا (باقالا پلو)مرغ |               |
|   | ø               | γ          | v •               | 160000             | ~     | o           | 40000          | چلو جوجه کباب               |               |
|   | 0               | ۱۵         | v •               | 180000             | ~     | ٥           | 40400          | چلو کباب کوبیدہ             |               |
|   | o               | <u>}</u> 0 | ~ •               | 00000              | ~     | 0           | 10000          | خوراک کشک و بادمجان         |               |
|   | ٥               | 19         | v •               | 110000             | ~     | o           | 18000          | خوراک ماکارونی              |               |

لطفا در خرید خود دقت نمایید؛ پس از پرداخت وجه مجاز به تغییر یا لغو غذای خود نخواهید بود

ذخيره ناهار

پرداخت یا انصراف

•در این قسمت مطابق با شکل زیر ابتدا غذای مورد نظر خود را علامت زده سپس در قسمت تعداد یارانه عدد ۱ را انتخاب وبر روی گزینه ی ذخیره ی ناهار کلیک نمائید.

|                               |                                                          | ريال                                                 | عتبار شما: ه     | اعتبار شما |             |                | یکشنبه ۱۳۹۹/۵۹/۱۳۹۹                    |              |
|-------------------------------|----------------------------------------------------------|------------------------------------------------------|------------------|------------|-------------|----------------|----------------------------------------|--------------|
| ناھار                         |                                                          |                                                      |                  |            |             |                | ناهار شام<br>سلف رستوران یاس دو ۲ ** 🗸 | سحانه<br>راز |
| غ خريد وضعيا                  | باقيمانده مبلغ                                           | تعداد بدون يارانه                                    | قيمت بدون يارانه | نه ای      | تعداد ياران | قیمت یارانه ای | غنا                                    | 9)),         |
| ٥                             | γ                                                        | ✓ •                                                  | 00000            | ~          | 0           | 10000          | چلو خورشت کرفس                         |              |
| 0                             | 1                                                        | × •                                                  | 1150000          | ~          | 0           | 41000          | زرشک پلو يا (باقالا پلو)مرغ            |              |
| 0                             | γ                                                        | <ul> <li>✓</li> </ul>                                | 160000           | ~          | ٥           | 40000          | چلو جوجه کباب                          |              |
| ٥                             | ۱۵                                                       | v •                                                  | 120000           | ~          | 0           | 40400          | چلو کباب کوبیدہ                        |              |
| ٥                             | ٥                                                        | ~ o                                                  | 00000            | ~          | 0           | 10000          | خوراک کشک و بادمجان                    |              |
| ٥                             | 19                                                       | ~ •                                                  | 110000           | ~          | ١           | 15000          | خوراک ماکارونی                         |              |
| رداخت وجه<br>بود<br>یا انصراف | د دقت نمایید؛ پس از پر<br>لغو غذای خود نخواهید<br>پرداخت | لطفا در خرید خو<br>مجاز به تغییر یا ا<br>ذخیره ناهار | 1                | Y          |             |                |                                        | 1            |

•با کلیک کردن بروی گزینه ی ذخیره ی ناهار وارد صفحه ی زیر می شوید ، جهت ثبت خرید غذا و ورود به مرحله ی پرداخت بر روی پرداخت اینترنتی کلیک نمائید

| به صورت موقت ثبت شد. برای تکمیل خرید نیاز است پرداخت نمایید.<br>میاف ۱۶۵۵ ها. | رزرو |
|-------------------------------------------------------------------------------|------|
| در درداخت<br>در درداخت<br>بنبی-ین<br>پرداخت اینترنتی                          |      |
| رستوران یاس ۲                                                                 |      |

•در این مرحله مانند تصویر ذیل با اتصال به شبکه شاپرک و با داشتن رمز پویا به پرداخت اینترنتی اقدام نمائید

| 09:4 /              | €زمان باقی مانده       |             | اطلاعات کارت  |
|---------------------|------------------------|-------------|---------------|
| طلاعات پذیرنده      | 1                      |             | نماره کارت    |
| رستوران یاس دو      | نام فروشگاه:           |             | CVV2          |
| https://www.Yas2.ir | آدرس فروشگاه:          | ماه سال     | اريخ انقضا    |
| 4381151727          | کد پذیرنده:            | 270/226     | د امنیتی      |
| 44929868            | شماره ترمينال :        |             |               |
|                     |                        | ا (مز پویا) | مز دوم        |
| 16,500 :(           | مىلغ قابل برداخت (ريال |             | یمیل(اختیاری) |

در نهایت با کلیک بروی گزینه ی **تکمیل فرآیند** خرید خود را ثبت و با داشتن کارت دانشجوئی به رستوران آزادمراجعه فرمائید.